## **Renaming and Flowing Contract Section Cross-Headings**

2

| •                                     |                                                                                       | Add Section Heading Above |  |
|---------------------------------------|---------------------------------------------------------------------------------------|---------------------------|--|
| BROKER UNIQUE REFERENCE               | B2317K21097043223                                                                     | Add Section Heading Below |  |
|                                       |                                                                                       | Edit Section Heading      |  |
| •                                     |                                                                                       | Add Heading               |  |
| INSURED                               | ANZ                                                                                   | 2                         |  |
| ADDRESS                               | 11 Amelia Earhart Way, Rongotai, Weilingtor                                           | 6003, New Zesland         |  |
| •                                     | E                                                                                     |                           |  |
| PERIOD                                | From: 1 August 2022                                                                   |                           |  |
|                                       | Both days at 12.00 a.m. Local Standard Time at the location of the property insured.  |                           |  |
|                                       | And any other period for which the Insurer and the Insured agree to renew the Policy. |                           |  |
| •                                     |                                                                                       |                           |  |
| · · · · · · · · · · · · · · · · · · · |                                                                                       |                           |  |

Existing contract section headings may be renamed. Select 'Edit Section Heading' from the three-dot icon at the end of the heading's cross-bar.

| RISK DATA               |                                                               | Save Can |
|-------------------------|---------------------------------------------------------------|----------|
| BROKER UNIQUE REFERENCE | B2317K21097043223                                             |          |
| NSURED                  | ANZ                                                           |          |
| ADDRESS                 | 11 Amelia Earhart Way, Rongotai, Wellington 6003, New Zealand |          |
| •                       |                                                               |          |
| PERIOD                  | From: 1 August 2022                                           |          |

To confirm your edits to the contract section name, click 'Save'. The edited name is shown in the contract text. The default name is tracked in the system.

WHITESPACE

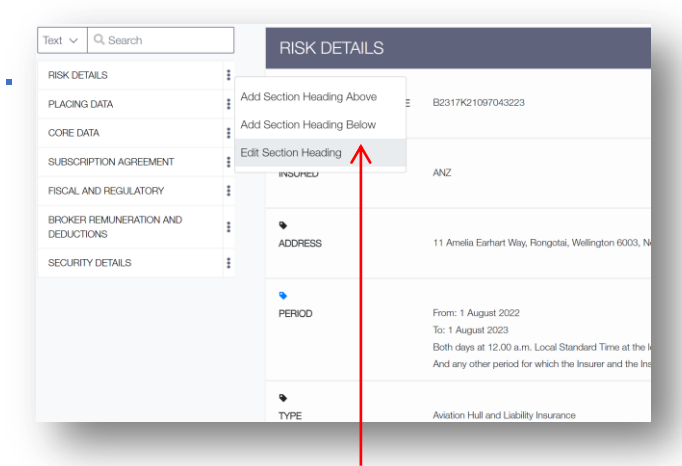

You may also edit it from the three-dot icon after the contract section's name in the search panel.

| Sections: R                       | emove page breaks: | Settings:                                        |         |
|-----------------------------------|--------------------|--------------------------------------------------|---------|
| Risk Details                      |                    | Add company logo?                                |         |
| Placing Data                      |                    | Custom top margin?                               | points  |
| Information                       |                    | Include UMR in Header?                           |         |
| Subscription Agreement            |                    | Blank pages after stamps?                        | 1       |
| Fiscal And Regulatory             |                    | Include Internal Review Details                  |         |
| Broker Pemuneration And Deduction | s 🗆                | Include Attachments (PDF only)                   |         |
| Security Details                  |                    | Alignment:                                       |         |
| File Format:                      |                    | <ul> <li>Align with top of Heading</li> </ul>    |         |
| O PDF                             |                    | <ul> <li>Align with bottom of Heading</li> </ul> |         |
| O Word                            |                    |                                                  |         |
| Font Style:                       |                    |                                                  |         |
| O Sans-serif                      |                    |                                                  |         |
| <ul> <li>Serif</li> </ul>         |                    |                                                  |         |
|                                   |                    |                                                  |         |
|                                   |                    |                                                  | Proceed |
|                                   |                    |                                                  |         |

Although the export dialogue box displays the default contract section names in its inclusion list, the exported document properly shows the edited names.

|                               | ① Savo Ca                                                     |
|-------------------------------|---------------------------------------------------------------|
| () Section headings may no be | changed to the default name of a different contract section.  |
| BROKER UNIQUE REFERENCE       | B2317K21097043223                                             |
| NSURED                        | ANZ                                                           |
| ►<br>ADDRESS                  | 11 Amelia Earhart Way, Rongotai, Wellington 6003, New Zealand |

3

Contract sections cannot use a different section's default name or the current name of another contract section.

| Sections: Remove page                                  | e breaks: Settings:                              |        |
|--------------------------------------------------------|--------------------------------------------------|--------|
| Risk Details                                           | Add company logo?                                |        |
| Placing Data                                           | Custom top margin?                               | points |
| <ul> <li>Information</li> </ul>                        | Include UMR in Header?                           |        |
| Subscription Agreement                                 | Blank pages after stamps?                        | 1      |
| <ul> <li>Fiscal And Regulatory</li> </ul>              | Include Internal Review Details                  |        |
| <ul> <li>Broker Remuneration And Deductions</li> </ul> | Include Attachments (PDF only)                   |        |
| <ul> <li>Security Details</li> </ul>                   | Alignment:                                       |        |
| File Format:                                           | <ul> <li>Align with top of Heading</li> </ul>    |        |
| O PDF                                                  | <ul> <li>Align with bottom of Heading</li> </ul> |        |
| O Word                                                 |                                                  |        |
| Font Style:                                            |                                                  |        |
| O Sans-serif                                           |                                                  |        |
| • Serif                                                |                                                  |        |
|                                                        |                                                  | Proce  |
|                                                        |                                                  | _      |

By default, exported contracts start each contract section on a new page. To remove the page break before a contract section, tick its 'Remove page breaks' box.

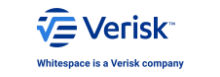